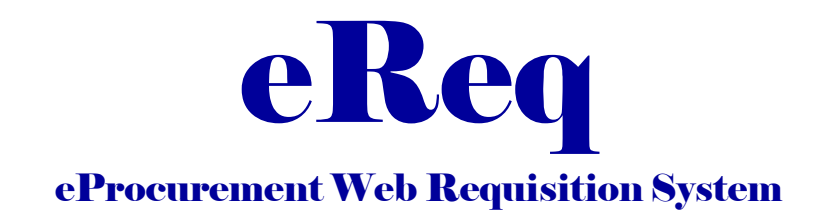

# How Do I Select the Supplier for My Requisition?

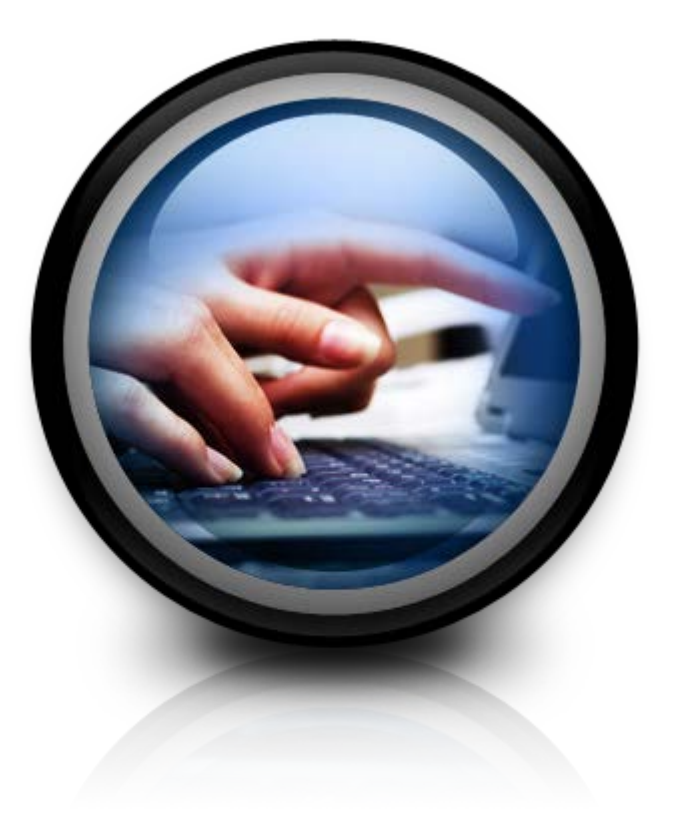

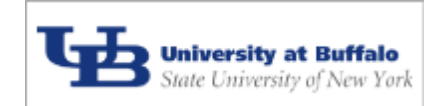

Procurement Services – Purchasing June 2014

# What Supplier will I use for this requisition?

# User Options on the Supplier tab:

Using the eReq **Supplier tab**, eReq users will be able to access 5 separate screens. The functionality of these 5 screens will allow the users to:

- 1. Search the UB Supplier File database in order to select a Supplier for their requisition
- 2. Request an edit of a Supplier entry found in the Supplier File or add a new location to an existing Supplier
- 3. Request an addition of a new Supplier entry to the Supplier File

# The Supplier tab screens:

In eReq, the Supplier tab is comprised of five (5) separate screens:

- 1. The *Supplier Search, Supplier Advanced Search* and *UB Supplier Search* screens, where a user can search the existing Supplier File database and view their search results.
- 2. The *Supplier Add/Edit* screen, where the user can:
  - request a <u>new Supplier</u> entry be added to the Supplier File *OR*
  - request that <u>an existing Supplier</u> entry be edited **OR**
  - request the addition of a <u>new Location</u> to an existing Supplier.
- 3. The *Supplier Home* screen, where the selected Supplier is displayed:
  - once the user has selected it from the search results on the *Supplier Search* screen *OR*
  - once the user has
    - 1. requested that this <u>new Supplier</u> be added to the Supplier File by saving the pertinent information on the *Supplier Add/Edit* screen.
    - 2. requested that this <u>existing Supplier</u> be updated by successfully editing and saving the information on the *Supplier Add/Edit* screen.
    - 3. requested that this new Location for an existing Supplier be added by successfully editing and saving the information on the *Supplier Add/Edit s*reen.

The five (5) screens of the **Supplier tab** will be covered in detail on the pages that follow. For:

- 1. *Supplier Search* screen see pages 2 & 3; *Advanced Supplier Search* screen see page 10
- 2. Supplier Add/Edit screen see pages 5 & 6 for adds; pages 8 & 9 for edits
- 3. Supplier Home screen see pages 4, 7 & 9
- 4. UB Supplier File Search screen see page 10
- 5. *Supplier Advanced Search* screen see page 10

#### Procurement Services – Purchasing

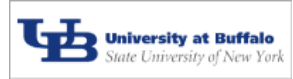

#### **Supplier Search Screen:**

The first screen the user will see when s/he clicks on the Supplier tab is the *Supplier Search* screen (see picture below).

The screen pictured to the right is the **Supplier Search** screen.

For a new requisition at the Begin step, or if no Supplier has been selected or assigned to this requisition, this is the first screen that is displayed from the Supplier Tab.

| Doc Type:                                                                                                    | Regular                                                          | Incident #:                                     |                     | Unassigned                        | Creator:       | Lorango, Barbara                     |
|----------------------------------------------------------------------------------------------------|------------------------------------------------------------------|-------------------------------------------------|---------------------|-----------------------------------|----------------|--------------------------------------|
| Created:                                                                                                    | 02/10/2014                                                       | Requisition #:                                  | :                   | Unassigned                        | Last Approver: |                                      |
| Total:                                                                                                    | 0.00                                                             | PO #:                                           |                     | Unassigned                        | Supplier:      |                                      |
|                                                                                                    |                                                                  |                                                 |                     |                                   |                |                                      |
| Order Details                                                                                                    | Order Items                                                      | Supplier Ship to                                | Funding             | Notes Attachmen                   | s Summary      | My Actions                           |
|                                                                                                    |                                                                  |                                                 |                     |                                   |                |                                      |
|                                                                                                    |                                                                  |                                                 |                     |                                   |                |                                      |
|                                                                                                    |                                                                  |                                                 |                     |                                   | Adva           | anced Search Enter New Supplier File |
|                                                                                                    |                                                                  |                                                 |                     |                                   |                |                                      |
|                                                                                                    |                                                                  |                                                 |                     |                                   |                |                                      |
| Supplier Searc                                                                                                    | h                                                                |                                                 |                     |                                   |                |                                      |
| Supplier Searc<br>Search allows will<br>Example: Entering 'Abs                                                         | h<br>Idcard characters.<br>** for Supplier Name wo               | (i.e. * )<br>uld return all suppliers whose nan | re begins with Abc. |                                   |                |                                      |
| Supplier Search<br>Search allows wil<br>Example: Entering 'Abo                                                         | th<br>Idcard characters.<br>"" for Supplier Name wo              | (i.e. * )<br>uid return all suppliers whose nan | ne begins with Abc. |                                   |                |                                      |
| Supplier Search<br>Search allows will<br>Example: Entering "Abo<br>Supplier Name                                       | th<br>Idcard characters.<br>c <sup>er</sup> for Supplier Name wo | (i.e. * )<br>uld relum all suppliers whose nan  | ne begins with Abc. | SFS Vendor ID                     |                |                                      |
| Supplier Searc<br>Search allows wil<br>Example: Entering "Abs<br>Supplier Name                                         | th<br>Idcard characters.<br>** for Supplier Name wo              | (i.e. * )<br>uld return all suppliers whose nam | ne begins with Abc. | SFS Vendor ID                     |                |                                      |
| Supplier Search<br>Search allows wil<br>Example: Entering "Abo<br>Supplier Name<br>Supplier ID                         | th<br>Idcard characters.<br>*** for Suppler Name wo              | (i.e. * )<br>Uld rehum all suppliers whose nan  | ne begins with Abc  | SFS Vendor ID<br>Foreign Indicato | ALL            | ✓                                    |
| Supplier Search<br>Search allows wil<br>Example: Entering 'Abo<br>Supplier Name<br>Supplier ID<br>TIN                  | th<br>Idcard characters.<br>"** for Suppler Name wo              | (i.e. * )<br>uld rehum all suppliers whose nan  | ne begins with Abc. | SFS Vendor ID<br>Foreign Indicate | ALL            | <b>v</b>                             |
| Supplier Searce<br>Search allows wil<br>Example: Entering "Abs<br>Supplier Name<br>Supplier ID<br>TIN                  | h<br>Idcard characters.<br>I <sup>ce</sup> Tor Supplier Name wo  | (i.e. * )<br>uld return all suppliers whose nam | ne begins with Abc. | SFS Vendor ID<br>Foreign Indicate | or ALL         | V                                    |
| Supplier Search<br>Search allows wil<br>Example. Entering 'Ale<br>Supplier Name<br>Supplier ID<br>TIN<br>Find Supplier | h<br>Ideard characters.<br>"" for Supplet Name wo                | (i.e. * )<br>uld relum all suppliers whose nam  | re begins with Abc  | SFS Vendor ID<br>Foreign Indicate | or ALL         | ▼                                    |
| Supplier Searce<br>Search allows wil<br>Example: Entering "Aloc<br>Supplier Name<br>Supplier ID<br>TIN<br>Find Supplie | h idcard characters. " for Supplex Name wo                       | (i.e. * )<br>uid return all suppliers whose nar | ne begins with Abc. | SFS Vendor ID<br>Foreign Indicate | or ALL         | ▼                                    |

#### Quick Tips for searching the Supplier database:

- All Search criteria fields are optional, however it would be to the user's benefit to enter some valid criteria in order to narrow the results received.
- If no search criteria is entered then the search will yield results that include every active Supplier in the database (to date, well over 10,000 Suppliers).
- The search screen is not case sensitive so you do not need to be exact with capitalization.
- Use what you know, but note you do not need to use the wildcard character in most cases: \* (see the table below for an illustration of different types of searches and their corresponding results)
- <u>Please Note:</u> Suppliers are entered into the UB Supplier File database by either their DBA (doing business as) name or their legal tax ID name. Naming standards are applied to each entry. For example: you may be looking for <u>Staples</u> but it has been entered as <u>Staples Advantage</u>. If you simply search on <u>Staples</u> then your search will come back with <u>Staples Advantage</u>.

| Type of Search         | Criteria Entered                           | Search Results             |  |  |
|------------------------|--------------------------------------------|----------------------------|--|--|
| Basic / No Wildcard    | Name = Jones Supply                        | Jones Supply               |  |  |
|                        |                                            | Jones Supply and Bookstore |  |  |
|                        |                                            | Jones Supply Company       |  |  |
| One Wildcard           | Name = Jones Supply*                       | Jones Supply               |  |  |
|                        | J J J J J J J J J J J J J J J J J J J      | Jones Supply and Bookstore |  |  |
|                        |                                            | Jones Supply Company       |  |  |
| More Than One Wildcard | Name = Ion <sup>*</sup> Suppl <sup>*</sup> | Jonathan Supplies          |  |  |
|                        | , , , , , , , , , , , , , , , , , , ,      | Jonathan Supply Company    |  |  |
|                        |                                            | Jones Supply               |  |  |
|                        |                                            | Jones Supply and Bookstore |  |  |
|                        |                                            | Jones Supply Company       |  |  |

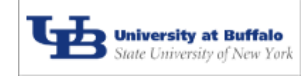

| The Supplier Search scree                                                                           | n (cont'd)                                                      | ~ Search                                                             | for a Sup                              | plier:                                 |                      |                                      |                                      |           |
|----------------------------------------------------------------------------------------------------|-----------------------------------------------------------------|----------------------------------------------------------------------|----------------------------------------|----------------------------------------|----------------------|--------------------------------------|--------------------------------------|-----------|
| This example illustrates a search omitting the                                                      | Doc Type:<br>Created:<br>Total:                                 | Regular<br>02/10/2014<br>0.00                                        | Incident #:<br>Requisition #:<br>PO #: | Unassigned<br>Unassigned<br>Unassigned | Ci<br>La<br>Si       | reator:<br>ast Approver:<br>upplier: | Lorango, Barbara                     |           |
| wildcard $(*)$ in the                                                                               | Order Details                                                   | Order Items Supp                                                     | lier Ship to Fun                       | ding Notes Att                         | achments             | Summary                              | My Actions                           |           |
| Supplier Name field.                                                                                |                                                                 |                                                                      |                                        |                                        |                      | Selve.                               | anced Search Fotor New Surplind SUDD | lier File |
| First, enter your search<br>criteria.                                                               | Supplier Search<br>Search allows will<br>Example: Entering "Abo | h<br>doard characters. (i.e. * )<br>** for Supplier Name would retur | n all suppliers whose name begin       | with Abc.                              |                      |                                      |                                      |           |
| Then, click on the <i>Find</i><br><i>Supplier</i> button <i>OR</i><br>press the <i>Enter</i> key of | Supplier Name<br>Supplier ID<br>TIN<br>Find Supplie             | рор                                                                  |                                        | SFS Ve                                 | ndor ID<br>Indicator | ALL                                  | V                                    | ]         |
| your keyboard.                                                                                      | Reset                                                           |                                                                      |                                        |                                        |                      |                                      | Continue                             |           |

Supplier Tab

#### Your Search Results are displayed:

|                         | UB eRequis                            | ition                        |                                            |                             |                                 |                            |                       |                            |
|-------------------------|---------------------------------------|------------------------------|--------------------------------------------|-----------------------------|---------------------------------|----------------------------|-----------------------|----------------------------|
| You will note that      | Doc Type:<br>Created:                 | Regular<br>02/10/2014        | Incident #:<br>Requisition #:              |                             | nassigned<br>nassigned          | Creator:<br>Last Approver: | Lor                   | ango, Barbara              |
| your search criteria    | Total:                                | 0.00                         | PO #:                                      | 9 0                         | nassigned                       | Supplier:                  |                       |                            |
| your search chiefia     | Urder Detail                          | Order Items Su               | polier Shin to Eu                          | ndina No                    | ates Attachments                | Summary M                  | v Actions             |                            |
| remain on the top of    | Critical Dottain                      |                              |                                            | nong ne                     |                                 | Continuity                 | , reachts             |                            |
| the screen.             |                                       |                              |                                            |                             |                                 | Salvance                   | Search Enter New S    | Supplier File              |
|                         | Supplier Sea                          | rch                          |                                            |                             |                                 |                            |                       |                            |
| Results are displayed   | Search allows<br>Exc. Viv. Entering " | wildcard characters. (i.e.   | * )<br>eturn all suppliers whose name begi | ins with Abc.               |                                 |                            |                       |                            |
| in the bottom portion   | Supplier Name                         | pop                          |                                            |                             | SFS Vendor ID                   |                            |                       | ]                          |
| in the bottom portion   | Supplier ID                           |                              |                                            |                             | Foreign Indicator               | ALL                        | $\sim$                |                            |
| of the screen. In this  | TIN                                   |                              |                                            |                             |                                 |                            |                       | ₹4                         |
| case, there are only    | Find Supplier<br>Supplier Sea         | rch Results                  |                                            |                             |                                 |                            |                       |                            |
| four (1) Suppliers that | 4 Records Four                        | nd                           |                                            |                             |                                 |                            |                       | T 2                        |
| iour (4) Suppliers that | Supplier N<br>POPE JOH                | ame<br>N PAUL II HIGH SCHOOL | Supplier ID TIN<br>252636                  | SFS Vendor ID<br>1100059765 | Address<br>181 RITTENHOUSE ROAD | ROYERSFORD                 | State Zip<br>PA 19465 | D0002 Select Lelect & Edit |
| meet the search         | POPPYSEE                              | D RESTAURANT                 | 89628                                      |                             | 3670 MCKINLEY PARKWA            | BLASDELL                   | NY 14219              | UB001 Select Select 5 Edi  |
|                         | POPSON C                              | OUNSELING ASSOCIATES         | 175197                                     |                             | 40 MAIN STREET                  | HAMBURG                    | NY 14075              | UB001 Select Belect & Edd  |
| criteria.               | POPULAR                               | OCIENCE                      | 10033                                      |                             | PO 80X 99901                    | TAMPA                      | FC 33469-0001         |                            |
|                         | Supplier not fo                       | ound, click Enter New §      | Supplier                                   |                             |                                 |                            |                       |                            |
|                         | Found Supplie                         | r, but need different a      | ddress, click the Supplier                 | 's "Add" butto              | in.                             |                            |                       |                            |
|                         | Reset                                 |                              |                                            |                             |                                 |                            | 6                     | Continue                   |
|                         | TROOT                                 |                              |                                            |                             |                                 |                            | <u> </u>              |                            |

Now, you have eight (8) options (numbered in the picture above):

- Select one of the Suppliers listed by clicking on the Select button to the right of the Supplier. (This action takes the user to the Supplier Home screen which is illustrated on page 4).
- 2. Click on the Select & Edit button to select one of the suppliers with the intent of editing a portion of the supplier info shown.
- 3. Click on the Add button if you intend to select that supplier but want to use a different address than the one shown.
- 4. Perform a new Search by entering different or adjusted criteria and clicking on the Find Supplier button again.
- 5. Choose to enter a new Supplier because you cannot find your desired Supplier. This can be done by clicking on the *Enter New Supplier* button at the top of the screen. (This action takes the user to the *Supplier Add/Edit* screen. This screen is discussed in detail on pages 5 & 6)
- 6. Do not select any Supplier for this requisition at this time. (Remember though: a Supplier is required for Campus users.) Instead, simply click on the *Continue* button to move to the Ship To tab OR click on any of the tabs across the top to go directly to that tab.
- 7. **Perform an advanced Search** by entering new Supplier type or demographic information. This can be done by clicking on the *Advanced Search* button at the top of the screen. (This action re-displays this search screen with additional criteria at the bottom. This is discussed on page 10).
- 8. Continue your search by accessing the Supplier File directly by clicking on the *Supplier File* button at the top of the screen. (This action displays the *Supplier File Search* screen. This is discussed on page 10).

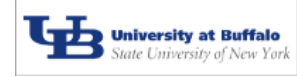

#### The Supplier Home screen~

#### Your Selected Supplier is displayed:

The screen shown below is the *Supplier Home* screen.

The user is taken directly to this *Supplier Home* screen after clicking on the *Select* supplier button for this Supplier on the *Supplier Search* screen *OR* after entering/editing a Supplier. The Supplier information is flooded to the *Supplier Home* screen.

| UB eRequisit                                                      | ion               |                  |             |         |                       |                        |                     |                        |                      |                    |
|-------------------------------------------------------------------|-------------------|------------------|-------------|---------|-----------------------|------------------------|---------------------|------------------------|----------------------|--------------------|
| Doc Type:                                                         | Regular           | ular Incident #: |             |         | Unassigned            | C                      | reator:             | I                      | Lorango, Barba       | ara                |
| Created:                                                          | 02/10/2014        | Req              | uisition #: |         | Unassigned            | <b>1</b> L             | ast Approver:       |                        |                      |                    |
| Total:                                                            | 0.00              | PO               | #:          |         | Unassigned            | <u> </u>               | upplier:            | I                      | POPULAR SCIE         | INCE               |
| Order Details                                                     | Order Items       | Supplier         | Ship to     | Funding | Notes                 | Attachment             | s Summary           | My Actions             |                      |                    |
|                                                                   |                   |                  |             | Add N   | 2<br>ew Location Edit | 3<br>Existing Location | 4<br>Clear Supplier | 5<br>nter New Supplier | 6<br>Supplier Search | 7<br>Supplier File |
| Supplier<br>POPULAR SCIE<br>PO BOX 60001                          | INCE              |                  |             |         |                       |                        |                     |                        |                      |                    |
| TAMPA , FL 336<br>US<br>Supplier ID: 100<br>TIN: <b>TODOLOGIA</b> | 660 - 0001<br>033 |                  |             |         |                       |                        |                     |                        |                      |                    |
|                                                                   |                   |                  |             |         |                       |                        |                     |                        |                      | 1                  |
|                                                                   |                   |                  |             |         |                       |                        |                     |                        | C                    | ontinue            |

From here, you have seven (7) options (numbered in the picture above):

- 1. Leave this as the selected Supplier and click on the *Continue* button to move to the Ship To tab **OR** click on any of the tabs across the top to go directly to that tab.
- 2. Click on the *Add New Location* button to go to the Add New location screen with the intent of submitting a different address than the address option(s) listed for this vendor.
- **3.** Click on the *Edit Existing Location* button to go to the *Supplier Add/Edit* screen to request an edit for this particular Supplier entry. For example: you notice that this is the Supplier you want but the address is actually PO Box 125, not 60001. (This option will be explained in more detail when the *Supplier Add/Edit* screen is discussed see pages 8 & 9).

#### Or, if you determine this is not the Supplier you wish to use for this requisition. You can:

- **4.** Click on the *Clear Supplier* button to take this Supplier off of the requisition. This takes you back to a blank *Supplier Search* screen where you can conduct a new search of the Supplier File.
- Click on the *Enter New Supplier* button to remove this Supplier from the requisition and go directly to the *Supplier Add/Edit* screen to request a new Supplier be added to the Supplier file. (This option will be explained in more detail when the *Supplier Add/Edit* screen is discussed see pages 5 & 6).
- 6. Click on the *Supplier Search* button to replace this Supplier on the requisition by searching for a different Supplier altogether. This takes you back to a clear *Supplier Search* screen where you can conduct a new search of the Supplier File.
- 7. Click on the *Supplier File* button to research all the suppliers on the UB Supplier File itself. (This action displays the *UB Supplier Search* screen. This is discussed on page 10).

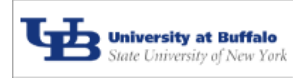

# The Supplier Add/Edit screen~

## **Request a new Supplier be added:**

Clicking on the *Enter New Supplier* button either from the *Supplier Home* screen or the *Supplier Search* screen would take you directly to a <u>blank</u> *Supplier Add/Edit* screen as pictured below.

# The Supplier Add/Edit screen (to add a new Supplier):

| The <u>name</u> of the     |                                                                                                    |
|----------------------------|----------------------------------------------------------------------------------------------------|
| Supplier is the            | *****Please provide as much Supplier information as possible in order to avoid delay in processing your eReq.**** |
| only <i>required</i> field | Search for Supplet                                                                                                |
| on the <i>Supplier</i>     | Add New Supplier / Location                                                                                       |
| Add/Edit scroop            | Foreign Indicator                                                                                                 |
| <u>Aud/Lutt Screen.</u>    | TIN                                                                                                    |
| (see note below)           | *Name                                                                                                    |
|                            | Address 1                                                                                                    |
| It is <u>highly</u>        | Address 2                                                                                                    |
| recommended:               | Address 3                                                                                                    |
| provide as much            | City (City is a required field for US or Canadian locations.)                                                     |
| provide as much            | State V (State is a required field for US locations.)                                                             |
| information about          | 2.1p (2p is a required teic for US or Canadian ocations.)                                                         |
| the Supplier as            | Province V (Dmillions is a reminer field for Caractan Invations 1                                                 |
| possible to the UB         | Country UNITED STATES                                                                                             |
| Preserve asing Office      | Phone () x                                                                                                    |
| Purchasing Office.         | Fax ())                                                                                                    |
|                            | Website (Include http:// or https://)                                                                             |
| This screen not only       | PO eMail Address                                                                                                  |
| accounts for U.S.          | SFS Vendor ID                                                                                                    |
| suppliers but has          |                                                                                                    |
| also been set up to        | Charge Business O Small Business O Not for Profit O Individual O Unknown                                          |
| also been set up to        |                                                                                                    |
| accommodate the            | Check all that apply:                                                                                             |
| entry of foreign           | Women Owned Minority Handicapped SDVO Hub Zone                                                                    |
| Supplier                   | NYS Certified Women Owned                                                                                         |
| information. (Please       |                                                                                                    |
| refer to the on-           | Save Supplier                                                                                                    |
| screen hints)              | Deset                                                                                                    |
| ,                          | Continue                                                                                                    |

<u>Please Note:</u> A Supplier is not required at the Begin step of eReq. You will only receive an error message if you click on the Save Supplier button but you have not entered a Supplier name.

However, if you have entered a requisition with the Ordering Instructions equal to "Confirming/Received" or "Confirming/Do Not Duplicate", a Supplier <u>is</u> required before the requisition is sent to Purchasing. Otherwise an error message will be displayed. An invoice must also be attached.

Pictured on the next page is an example of a filled in Supplier Add/Edit screen.

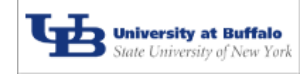

## The *Supplier Add/Edit* screen (cont'd)~ Request a new Supplier be added (cont'd):

| Order Details Order Items       | s Supplier Ship to Funding Notes Attachments Summary My Actions                         |                         |
|---------------------------------|-----------------------------------------------------------------------------------------|-------------------------|
| *****Please provide as much Sup | pplier information as possible in order to avoid delay in processing your eReq.**** $1$ | Search for Supplied     |
| Add New Supplier / Locatio      |                                                                                         |                         |
| Foreign Indicator               | DOMESTIC V                                                                              | Fill out as much        |
| TIN                             |                                                                                         | information as you      |
| *Name                           | eProcurement Solutions, Incorporated                                                    |                         |
| Address 1                       | 123 Haversham Road                                                                      | have available. This    |
| Address 2                       |                                                                                         | will help expedite the  |
| Address 3                       |                                                                                         | purchasing process.     |
| City                            | Buffalo (City is a required field for US or Canadian locations.)                        |                         |
| State                           | NEW YORK   (State is a required field for US locations.)                                | Important: Once you     |
| Zip                             | 14210 (Zip is a required field for US or Canadian locations.)                           | have completed filling  |
| Zip Suffix                      |                                                                                         | out the form, click on  |
| Province                        | (Province is a required field for Canadian locations.)                                  | the Save Supplier       |
| Country                         | UNITED STATES                                                                           | button This is the only |
| Phone                           | (716) 823-3333 x                                                                        | way to save the new     |
| Fax                             | (716) 826-3000                                                                          | Supplier information    |
| Website                         | http://www.epsinc.com (Indude https://                                                  |                         |
| PO eMail Address                |                                                                                         | to the requisition.     |
| SFS Vendor ID                   |                                                                                         |                         |
|                                 |                                                                                         | <u>You will then be</u> |
| Choose One:                     |                                                                                         | brought to the          |
|                                 |                                                                                         | Supplier Home screen    |
| Check all that apply:           |                                                                                         | and your new            |
| ✓ Incorporated                  |                                                                                         | Supplier information    |
| Women Owned                     | ad Minority Li Handicapped Li SDVO L                                                    |                         |
| - Wis Certified Women Own       |                                                                                         | snould be flooded       |
| Save Supplier                   |                                                                                         | there. (See page 7).    |
| Reset 2                         | 3 Con                                                                                   | tinue                   |

<u>Please Note:</u> if you decide you do not wish to have this Supplier added, <u>as long as you have not yet clicked</u> <u>on the *Save Supplier* button,</u> then you have three (3) options (numbered in the picture above):

- **1.** Click on the *Search for Supplier* button to return to a blank Supplier Search screen to look for a different Supplier.
- 2. Click on the *Reset* button to reset this screen to a blank *Supplier Add/Edit* screen.
- **3.** Leave the Supplier tab by clicking on the *Continue* button to go directly to the Ship To tab **OR** click on any of the tabs across the top of the screen to go directly to that tab.

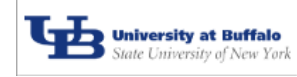

# The Supplier Home screen (after Supplier has been added/edited)~

Your request to add a new Supplier has been saved and your new Supplier is displayed on the Supplier Home screen (as shown below):

| UB EREQUISIT                                                                                                    | ion         |            |         |                     |                 |                             |                                     |                        |                      |                           |
|----------------------------------------------------------------------------------------------------|-------------|------------|---------|---------------------|-----------------|-----------------------------|-------------------------------------|------------------------|----------------------|---------------------------|
| Doc Type:                                                                                                    | Regular     | Incident # | ÷       | Unassigned Creator: |                 | Creator:                    | Lorango, Barbara                    |                        |                      |                           |
| Created:                                                                                                    | 02/12/2014  | Requisitio | n #:    | Unassigned Last App |                 | Last Approver:              |                                     |                        |                      |                           |
| Total:                                                                                                    | 0.00        | PO #:      |         | Unassigned          | 1               | Supplier:                   | eProcurement Solutions, Incorporate |                        |                      |                           |
| Order Details                                                                                                    | Order Items | Supplier   | Ship to | Funding             | Note            | s Attachments               | Summary                             | My Actions             |                      |                           |
|                                                                                                    |             |            |         | Add Nev             | 2<br>v Location | 3<br>Edit Existing Location | 4<br>Clear Supplier Ei              | 5<br>nter New Supplier | 6<br>Supplier Search | <b>7</b><br>Supplier File |
| Supplier                                                                                                    |             |            |         |                     |                 |                             |                                     |                        |                      |                           |
| Supplier         Important Notes:         • Supplier record currently requires maintenance.         • Procurement Solutions, Incorporated         123 Haversham Road         Buffalo , NY 14210    Use the standard message appears for any Supplier that was added or edited on the Supplier Add/Edit screen. |             |            |         |                     |                 |                             |                                     | or any<br>l on the     |                      |                           |
|                                                                                                    |             |            |         |                     |                 |                             |                                     |                        | Со                   | 1<br>ntinue               |

From here, you still have seven (7) options (numbered in the picture above):

- Leave this as the selected Supplier and click on the *Continue* button to move to the Ship To tab **OR** click on 1. any of the tabs across the top to go directly to that tab.
- Click on the Add New Location button to go to the Add New location screen with the intent of submitting 2. a different address than the address option(s) listed for this vendor.
- 3. Click on the Edit Existing Location button to go to the Supplier Add/Edit screen to request an edit for this particular Supplier entry. For example: you notice that this is the Supplier you want but the street address is actually 12 Haversham Road, not 123. (This option will be explained in more detail when we discuss editing a Supplier - see pages 8 & 9).

#### Or, if you determine this is not the Supplier you wish to use for this requisition. You can:

- 4. Click on the *Clear Supplier* button to take this Supplier off of the requisition. This takes you back to a blank Supplier Search screen where you can conduct a new search of the Supplier File.
- 5. Click on the *Enter New Supplier* button to remove this Supplier from the requisition and go directly to the Supplier Add/Edit screen to request a different new Supplier be added to the Supplier file.
- Click on the Supplier Search button to replace this Supplier on the requisition by searching for a different 6. Supplier. (This takes you back to a clear Supplier Search screen where you can conduct a new search of the Supplier File.)
- 7. Click on the Supplier File button to search the UB Supplier File directly to find the particular Supplier that you wish to use. (This action displays the UB Supplier Search screen where you can conduct a new search. See page 10)

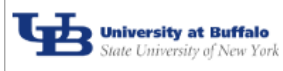

## The *Supplier Add/Edit* screen~ Edit an existing Supplier entry:

<u>To request an edit of a Supplier entry</u>: click on the *Edit Existing Location* button on the *Supplier Home* screen. In this example, Corr Distributors was the selected Supplier and was displayed on the Supplier Home screen. Clicking on the *Edit Existing Location* button brought us to the *Supplier Add/Edit* screen which has been flooded with the current information for this supplier.

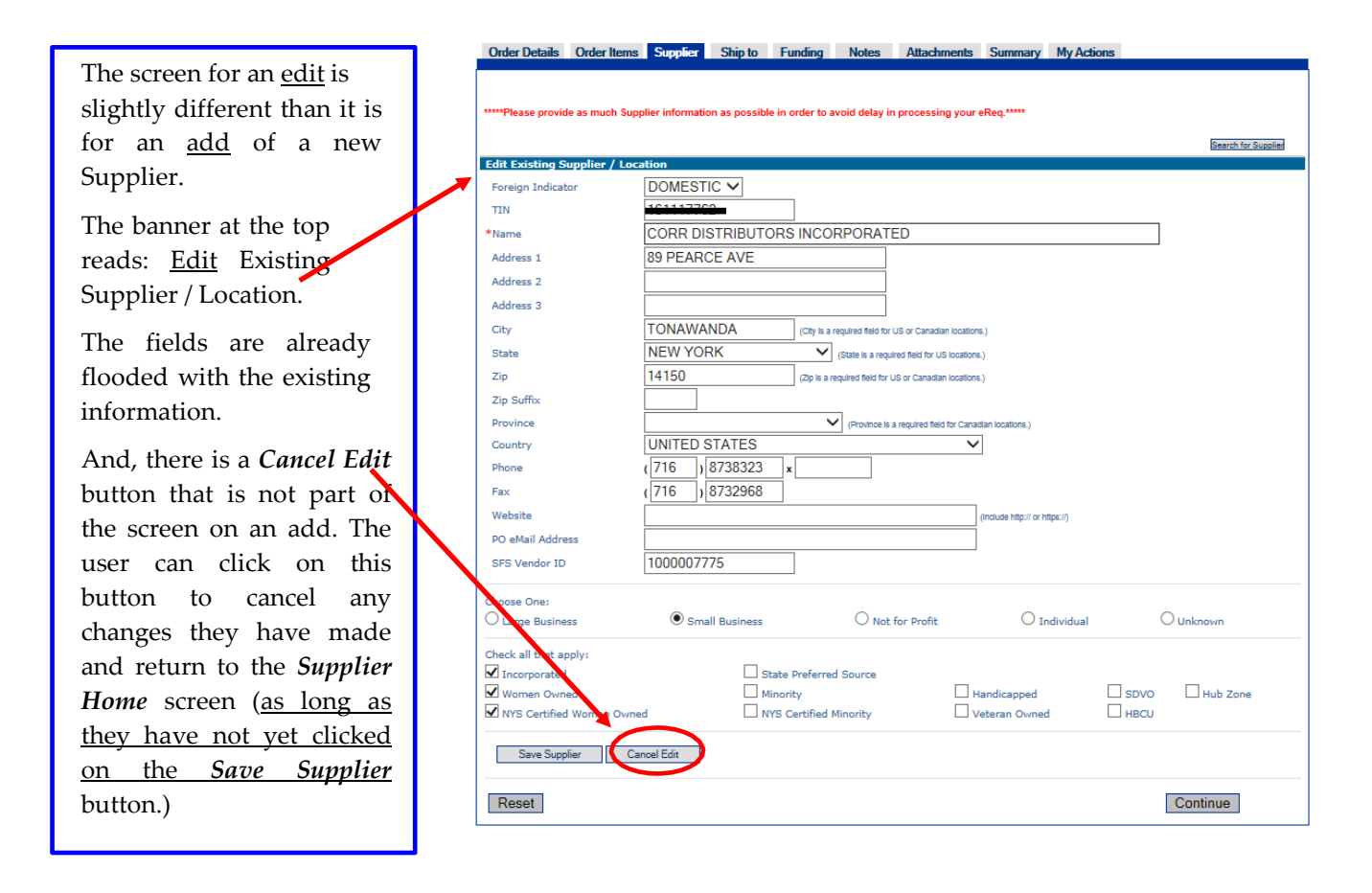

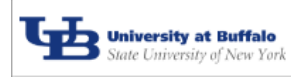

#### From the *Supplier Add/Edit* screen~ Edit a Supplier entry and save the edited information:

In this example, the user will make a change to the street address of the Supplier entry and click on the *Save Supplier* button (*located at the bottom left of the screen-not shown in this example*).

|                         | Edit Existing Supplier / L | ocation                                                             |
|-------------------------|----------------------------|---------------------------------------------------------------------|
| Note the change         | Foreign Indicator          | DOMESTIC V                                                          |
| 1 4 1                   | TIN                        | 101117702                                                           |
| made to the             | *Name                      | CORR DISTRIBUTORS INCORPORATED                                      |
| Address 1 line.         | Address 1                  | 100 SMITH STREET                                                    |
|                         | Address 2                  |                                                                     |
|                         | Address 3                  |                                                                     |
| Then let's say          | City                       | TONAWANDA (Citry is a required field for US or Canadian locations.) |
| the user clicked        | State                      | NEW YORK (State is a required field for US locations.)              |
|                         | Zip                        | 14150 (Zip is a required field for US or Canadian locations.)       |
| on the Save             | Zip Suffix                 |                                                                     |
| <i>Supplier</i> button. | Province                   | (Province is a required field for Canadian locations.)              |
|                         | Country                    | UNITED STATES                                                       |
|                         | Phone                      | (716) 8738323 x                                                     |
| Save Supplier           | Fax                        | (716) 8732968                                                       |
|                         | Website                    | (Include http:// or https://)                                       |
|                         | PO eMail Address           |                                                                     |
|                         | SFS Vendor ID              | 1000007775                                                          |
|                         |                            |                                                                     |

#### The *Supplier Home* screen~ The edit of the Supplier entry is saved:

Upon clicking on the *Save Supplier* button on the *Supplier Add/Edit* screen, the user will be taken to the *Supplier Home* screen as pictured below.

| UB eRequisi                        | tion                 |                   |            |                                 |                                                                 |  |  |  |  |
|------------------------------------|----------------------|-------------------|------------|---------------------------------|-----------------------------------------------------------------|--|--|--|--|
| Doc Type:                          | Regular              | Incident #:       | Unassigned | Creator:                        | Lorango, Barbara                                                |  |  |  |  |
| Created:                           | 02/13/2014           | Requisition #:    | Unassigned | Last Approver:                  |                                                                 |  |  |  |  |
| Total:                             | 0.00                 | PO #:             | Unassigned | Supplier:                       | CORR DISTRIBUTORS INCORPORATED<br>CORR DISTRIBUTORS INC         |  |  |  |  |
| Order Details                      | Order Items          | Supplier Ship to  | Funding    | Notes Attachments               | Summary My Actions                                              |  |  |  |  |
| Supplier                           |                      |                   | Add New    | Location Edit Existing Location | Clear Supplier Enter New Supplier Supplier Search Supplier File |  |  |  |  |
| Important No                       | otes:                |                   |            |                                 |                                                                 |  |  |  |  |
| <ul> <li>Supplier rec</li> </ul>   | cord currently requi | ires maintenance. |            | This stand                      | lard message appears for any                                    |  |  |  |  |
| CORR DISTRIE                       | BUTORS INCORPO       | DRATED            |            | Supplier f                      | hat was added or edited on the                                  |  |  |  |  |
| 100 SMITH ST                       | REET                 | L                 |            |                                 |                                                                 |  |  |  |  |
| TONAWANDA<br>US<br>Supplier ID: 29 | , NY 14150           |                   |            | Supplier A                      | aa/Eait screen.                                                 |  |  |  |  |
| TIN: 48111776                      |                      |                   |            | Note that                       | the address has been changed to                                 |  |  |  |  |
|                                    |                      |                   |            | what the                        | 🔸 what the user requested.                                      |  |  |  |  |
|                                    |                      |                   |            |                                 | Continue                                                        |  |  |  |  |

And as previously discussed, the user always has the same seven (7) options as to where to go from the *Supplier Home* screen. (See page 7).

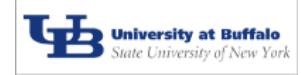

#### Supplier Advanced Search Screen:

This screen appears after clicking on the *Advanced Search* button (referenced on page 3). This screen will allow the user to perform a specialized supplier search using specific types of information.

| UB eRequisi                               | ition                                        |                                                                       |                        |                                     |                                                         |               |                        |
|-------------------------------------------|----------------------------------------------|-----------------------------------------------------------------------|------------------------|-------------------------------------|---------------------------------------------------------|---------------|------------------------|
| Doc Type:                                 | Regular                                      | Incident #:                                                           | Unassigned             | Creator:                            | Lorango, Barbara                                        |               |                        |
| Created:                                  | 02/13/2014                                   | Requisition #:                                                        | Unassigned             | Last Approver:                      |                                                         |               |                        |
| Total:                                    | 0.00                                         | PO #:                                                                 | Unassigned             | Supplier:                           | CORR DISTRIBUTORS INCORPORATED<br>CORR DISTRIBUTORS INC |               | I                      |
| Order Details                             | Order Items                                  | Supplier Ship to                                                      | Funding                | Notes Attachments                   | Summary My Actions                                      |               |                        |
|                                           |                                              |                                                                       |                        |                                     |                                                         |               | The top of the         |
|                                           |                                              |                                                                       |                        |                                     | Supplier Search Enter New Supplier                      | Supplier File | Advanced Supplier      |
| Supplier Sear                             | ·ch                                          |                                                                       |                        |                                     |                                                         |               | Search screen is the   |
| Search allows w<br>Example: Entering "A   | vildcard characters<br>bc" for Supplier Name | <ol> <li>(i.e. * )<br/>would return all suppliers whose na</li> </ol> | me begins with Abc.    |                                     |                                                         |               | same as the Supplier   |
| Supplier Name                             |                                              |                                                                       |                        | SFS Vendor ID                       |                                                         |               | Search screen.         |
| Supplier ID                               |                                              |                                                                       |                        | Foreign Indicator                   | ALL 🗸                                                   |               |                        |
| TIN                                       |                                              |                                                                       |                        |                                     |                                                         |               | The bottom portion of  |
| Classification                            |                                              |                                                                       |                        |                                     |                                                         |               | the Advanced Supplier  |
| Filter supplier se<br>Example: Checking " | earch by classifica<br>Women Owned" would f  | ation<br>liter the above search results by on                         | ly returning those sup | pliers that are also "Women Owned". |                                                         |               | Search screen is where |
| Minority                                  |                                              | NYS Certified Minority                                                |                        | Women Owned                         | NYS Certified Women Owned                               |               | you can filter your    |
| HBCU                                      |                                              | Preferred Source                                                      |                        | Incorporated                        | 3010                                                    |               | supplier search by     |
| Choose One:                               |                                              |                                                                       |                        |                                     |                                                         |               | choosing additional    |
| O Large Busin                             | less                                         | O Small Busine                                                        | SS                     | O Not for Profit                    | ○ Individual                                            | Any           | search criteria.       |
| Find Supplier                             |                                              |                                                                       |                        |                                     |                                                         |               |                        |
| Reset                                     |                                              |                                                                       |                        |                                     | Co                                                      | ntinue        |                        |

#### **UB Supplier File Search Screen:**

This search screen can be accessed from both the *Supplier Search* screen (referenced on pages 3) and the *Supplier Home* screen (referenced on pages 4, 7 & 9). This screen will allow the user to directly access the **UB Supplier File** in order to find the desired supplier.

| <b>U</b> | Supplier Maintenance                                           |                    |                    |                                                                                                    |                 |                     |                                           |             |                 |              |                    |                |
|----------|----------------------------------------------------------------|--------------------|--------------------|----------------------------------------------------------------------------------------------------|-----------------|---------------------|-------------------------------------------|-------------|-----------------|--------------|--------------------|----------------|
| mail     | Supplier Home                                                  |                    |                    |                                                                                                    |                 |                     |                                           |             |                 |              |                    |                |
|          | Name:<br>Foreign Indicator<br>Supplier Status:<br>Search Clear | chei<br>ALL<br>ALL | mist*              |                                                                                                    |                 |                     | TIN:<br>RF Supplier ID:<br>SFS Vendor ID: |             |                 |              |                    |                |
|          | 1 Record Found                                                 |                    |                    |                                                                                                    |                 |                     |                                           |             |                 |              | A                  | dd New         |
|          | Name                                                           | Statu              | 15                 | TIN                                                                                                    | RF<br>Sup<br>ID | SFS<br>VENDOR<br>ID | SFS Name                                  |             |                 |              |                    |                |
|          | CHEMISTRY RESEARCH                                             | A                  | 204                | 484979                                                                                                    | 234077          |                     | CHEMISTRY<br>RESEARCH<br>SOLUTION         | <u>Edit</u> | <u>Location</u> | <u>Notes</u> | <u>Attachments</u> | <u>History</u> |
|          |                                                                |                    | B<br>v<br>in<br>in | By clicking on this link, you will be able to<br>view all data related to this vendor,<br>including all location addresses, merge<br>information and web address. |                 |                     |                                           |             |                 |              |                    |                |

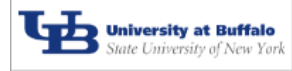